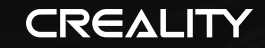

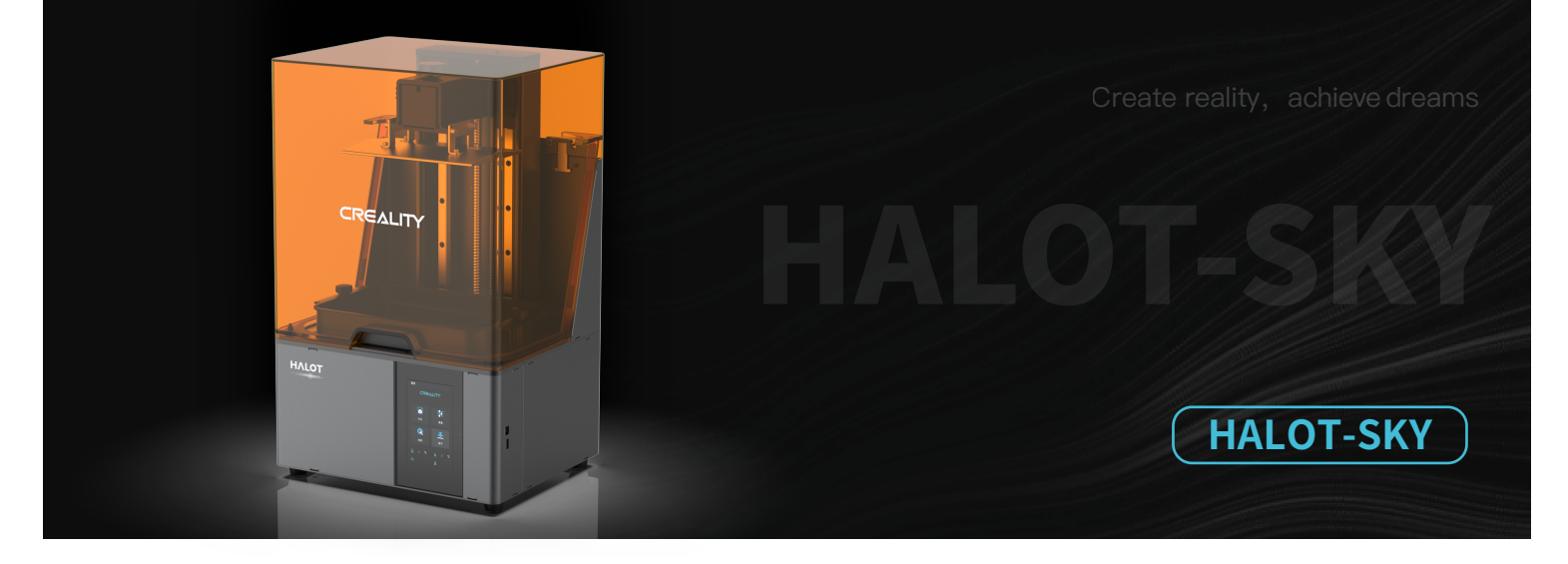

# Uživatelský manuál

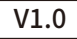

### Drazí zákazníci

Děkujeme, že jste si vybrali naše produkty. Pro co nejlepší zážitek si před použitím tiskárny přečtěte návod. Naše týmy jsou vždy připraveny poskytnout vám ty nejlepší služby. V případě jakéhokoli problému s tiskárnou nás prosím kontaktujte prostřednictvím telefonního čísla nebo e-mailové adresy uvedené na konci.

Pro lepší zážitek s používáním našeho výrobku se můžete také naučit, jak tiskárnu používat následujícími způsoby: Prohlédněte si přiložené pokyny a videa na disku U.

Navštivte naše officiální webové stránky www.creality.com, kde naleznete příslušné informace o softwaru/hardwaru,kontaktní údaje a pokyny k provozu a údržbě.

### Upgrade firmwaru

Přihlaste se na officiální webové stránky https://www.creality.com/download, přepněte jazyk a vyberte příslušnou tiskárnu a model, stáhněte si požadovaný firmware.

### Poznámky

| Tiskárnu nepoužívejte jiným způsobem, než je popsáno v tomto dokumentu, aby nedošlo ke zranění osob nebo poškození majetku                                                                                                    | N<br>T                                                                                                    |
|----------------------------------------------------------------------------------------------------|----------------------------------------------------------------------------------------------------|
| Tiskárnu neumisťujte do blízkosti zdrojů tepla nebo hořlavých či výbušných předmětů. Doporučujeme ji umístit do dobře větraného prostředí s nízkým obsahem prachu                                                                                                    |                                                                                                    |
| Nevystavujte tiskárnu silným vibracím nebo jakémukoli nestabilnímu prostředí, protože to může způsobit zhoršení kvality tisku                                                                                                    | 1                                                                                                    |
| Při používání 3D tiskárny využívejte pouze doporučenou pryskyřici                                                                                                    | j                                                                                                    |
| Nepoužívejte jiný napájecí kabel než ten, který je součástí dodávky. Vždy používejte uzemněnou tříkolíkovou zásuvku.                                                                                                    | j                                                                                                    |
| Během používání neotvírejte plastový kryt, jinak dojde k přerušení tisku                                                                                                    | ł                                                                                                    |
| Při obsluze tiskárny nepoužívejte bavlněné rukavice. Takové látky se mohou zamotat do pohyblivých částí tiskárny, což může vést k popálení, možnému zranění nebo poškození tiskárny.                                                                                                    |                                                                                                    |
| Po dokončení tisku chvíli počkejte. A pro vyjmutí výtisku použijte rukavice.                                                                                                    |                                                                                                    |
| ) Tiskárnu často čistěte. Při čištění vždy vypněte napájení a otřete suchým hadříkem prach, nalepené tiskové plasty nebo jiný materiál z rámu, vodicích lišt nebo koleček. K čištění tiskového povrchu použijte čisticí prostředek na sklo nebo izopropylalkohol.                                                                                             |                                                                                                    |
| Děti mladší 10 let by neměly tiskárnu používat bez dozoru                                                                                                    |                                                                                                    |
| Tento stroj je vybaven bezpečnostním ochranným mechanismem. Při spouštění zařízení ručně nepohybujte tryskou ani mechanismem tiskové plošiny, jinak se zařízení z bezpečnostních důvodů automaticky vypne.                                                                                                    |                                                                                                    |
| Uživatelé by měli dodržovat zákony a předpisy příslušných zemí a regionů, kde se zařízení nachází (používá), dodržovat profesní etiku, dbát na bezpečnostní povinnosti a přísně zakázat používání našich výrobků nebo zařízení k jakýmkoli nezákonným účelům. Společnost Creality za žádných okolností nenese odpovědnost za právní odpovědnost porušovatelů. |                                                                                                    |
|                                                                                                    | <ul> <li>Tiskárnu nepoužívejte jiným způsobem, než je popsáno v tomto dokumentu, aby nedošlo ke zranění osob nebo poškození majetku</li> <li>Tiskárnu neumistujte do blízkosti zdrojů tepla nebo hořlavých či výbušných předmětů. Doporučujeme ji umístit do dobře větraného prostředí s nízkým obsahem prachu</li> <li>Nevystavujte tiskárnu silným vibracím nebo jakémukoli nestabilnímu prostředí, protože to může způsobit zhoršení kvality tisku</li> <li>Při používání 3D tiskárny využívejte pouze doporučenou pryskyřici</li> <li>Nepoužívejte jiný napájecí kabel než ten, který je součástí dodávky. Vždy používejte uzemněnou tříkolíkovou zásuvku.</li> <li>Během používání neotvírejte plastový kryt, jinak dojde k přerušení tisku</li> <li>Při obsluze tiskárny nepoužívejte bavlněné rukavice. Takové látky se mohou zamotat do pohyblivých částí tiskárny, což může vést k popálení, možnému zranění nebo poškození tiskárny</li> <li>Po dokončení tisku chvíli počkejte. A pro vyjmutí výtisku použijte rukavice.</li> <li>Tiskárnu často čistěte. Při čištění vždy vypněte napájení a otřete suchým hadříkem prach, nalepené tiskové plasty nebo jiný materiál z rámu, vodicích lišt nebo koleček. K čištění tiskového povrchu používat bez dozoru.</li> <li>Děti mladší 10 let by neměly tiskárnu používat bez dozoru.</li> <li>Tento stroj je vybaven bezpečnostním ochranným mechanismem. Při spouštění zařízení ručně nepohybujte tryskou ani mechanismem tiskové plošiny, jinak se zařízení z bezpečnostním ochranným techanismem. Při spouštění zařízení ručně nepohybujte tryskou ani mechanismem tiskové plošiny, jinak se zařízení z bezpečnostním dová automaticky vypne.</li> <li>Uživatelé by měli dodržovat zákony a předpisy příslušných zemí a regionů, kde se zařízení nachází (používá), dodržovat profesní etiku, dbát na bezpečnostní povinnosti a přísně zakázat používání našich výrobů nebo zařízení k jakýmkoli nezákonným účelům. Společnost Creality za žádných okolností nenese odpovědnost za právní odpovědnost porušovatelů.</li> </ul> |

|   |      | L |
|---|------|---|
| U | DSa. | 1 |

| Popis                 | •••     |       | ••• | •• | ••  | • • | • • | ••  | •• | •• | •• | • | •• | •• | •• | ••• | • • | • • | ••  | •• | •• | ••  | • • | • | ••  | ••• | • | • • | •• | ••• | ••  | ••  | ••  | 01-01 | -        |
|-----------------------|---------|-------|-----|----|-----|-----|-----|-----|----|----|----|---|----|----|----|-----|-----|-----|-----|----|----|-----|-----|---|-----|-----|---|-----|----|-----|-----|-----|-----|-------|----------|
| Parametry             | • • • • | • • • |     | •• | • • | • • | • • | ••  | •• | •• | •• | • | •• | •• | •• | ••  | • • | • • | ••  | •• | •• | ••  | • • | • | ••  | ••• | • | • • | •• | ••  | • • | ••• | ••  | 02-02 | <u>'</u> |
| Seznam součástí       | ••••    | • • • | ••• | •• | ••  | • • | • • | ••  | •• | •• | •• | • | •• | •• | •• | ••• | • • | • • | ••  | •• | •• | ••  | • • | • | ••  | ••• | • | ••  | •• | ••• | ••  | ••  | ••• | 03-03 | ;        |
| Sestavení 3D tiskárny | 1       |       |     | •  | ••  | • • | • • | ••  | •• | •• | •• | • | •• | •• | •• | ••  | • • | • • | ••  | •• | •• | ••  | • • | • | ••  | ••  | • | ••  | •• | ••  | ••  | ••  | ••  | 04-04 | ł        |
| Použití 3D tiskárny   |         |       | ••  | •• | ••  | • • | • • | ••  | •• | •• | •• | • | •• | •• | •• | ••  | • • | • • | ••  | •• | •• | ••  | • • | • | ••  | ••• | • | • • | •• | ••• | ••  | ••• | ••  | 05-13 | ;        |
| První tisk            | • •     | • • • | ••• | •• | ••  | • • | • • | ••  | •• | •• | •• | • | •• | •• | •• | ••  | • • | • • | ••• | •• | •• | ••• | • • | • | ••  | ••  | • | ••  | •• | ••  | ••• | ••• | ••• | 14-17 | 7        |
| Vzdálený tisk         |         |       |     |    | • • | • • | • • | ••  | •• | •• | •• | • | •• | •• | •• | ••  | • • | • • | ••  | •• | •• | ••  | • • | • | ••  | ••  | • | • • | •• | ••  | ••  | ••  | ••  | 18-18 | }        |
| Připojení - základní  |         | •     |     | •• | ••  | • • | • • | • • | •• | •• | •• | • | •• | •• | •• | ••  | • • | • • | ••  | •• | •• | ••  | • • | • | ••  | ••• | • | • • | •• | ••  | ••  | ••  | ••  | 19-19 | )        |
| deska Řešení problén  | nů      | • • • | ••• | •• | ••  | • • | • • | ••  | •• | •• | •• | • | •• | •• | •• | ••  | • • | • • | ••  | •• | •• | ••  | • • | • | ••  | ••  | • | ••  | •• | ••  | ••  | ••  | ••  | 20-21 | L        |
| Tiskové náplně SLA a  | 1       |       |     |    |     | • • | • • | ••  | •• | •• | •• | • | •• | •• | •• | ••  | • • | • • | ••  | •• | •• | ••  | • • | • | • • | ••  | • | ••  | •• | ••  | ••  | ••  | ••  | 22-27 | ,        |
|                       |         |       |     |    |     |     |     |     |    |    |    |   |    |    |    |     |     |     |     |    |    |     |     |   |     |     |   |     |    |     |     |     |     |       |          |

FDM

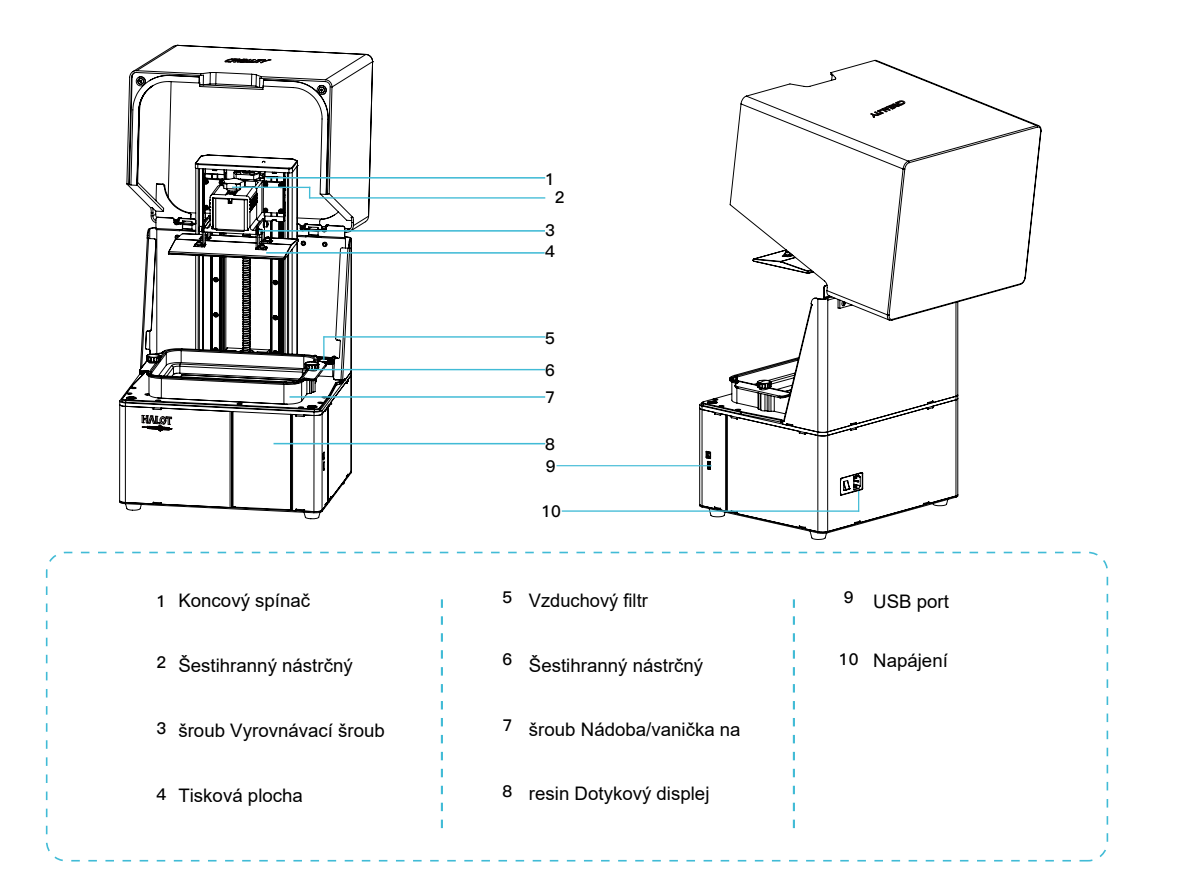

|                   | ákladní parametry                                                                                        |
|-------------------|----------------------------------------------------------------------------------------------------|
| Model             | HALOT-SKY                                                                                                |
| Jazyk             | English   中文                                                                                             |
| Tisk ze zřízení   | USB   Online tisk                                                                                        |
| Rozlišení osy X/Y | 0.05mm   3840*2400                                                                                       |
| Rozlišení osy Z   | 0.01mm-0.1mm(vrstva)                                                                                     |
| Rychlost tisku    | 1-4S/ vrstva                                                                                             |
| Náplně/resin      | Common rigid photosensivie resin, Standard resin, Hight hardness,<br>High toughness, Dental model resin. |
| Zdroj světla      | UV integrovaná lampa (vlnová délka 405nm)                                                                |
| Operační systém   | windows 7 a novější, mac systems                                                                         |
| Výkon             | 250W                                                                                                    |
| Tisková plocha    | 192*120*200mm (length*width * height)                                                                    |
| Velikost tiskárny | 340*292*552mm                                                                                            |
| Velikost balení   | 450*390*705mm                                                                                            |
| Hmotnost tiskárny | 16.5KG                                                                                                   |
| Hmotnost balení   | 19.5KG                                                                                                   |
| Displej           | 5inch                                                                                                    |

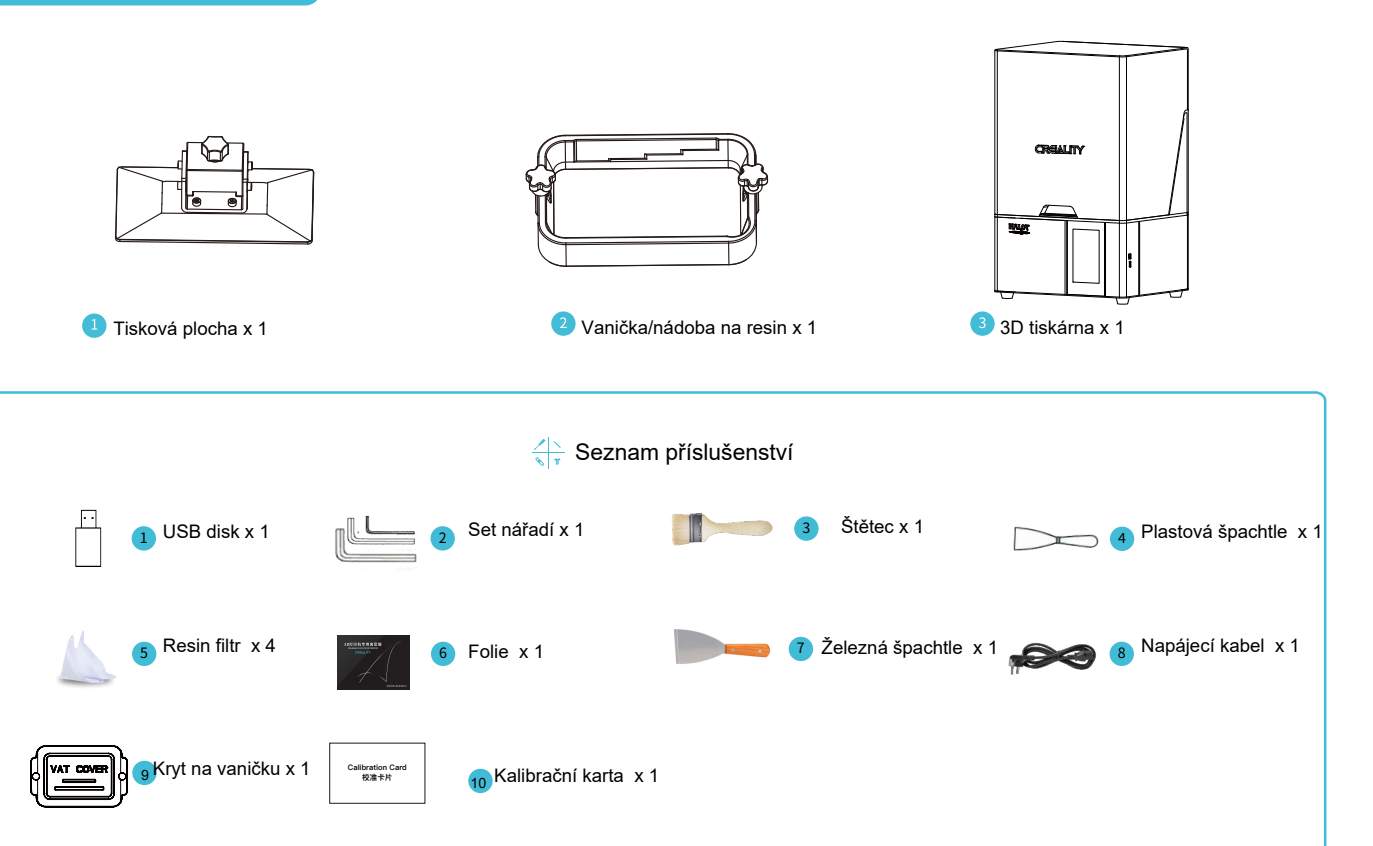

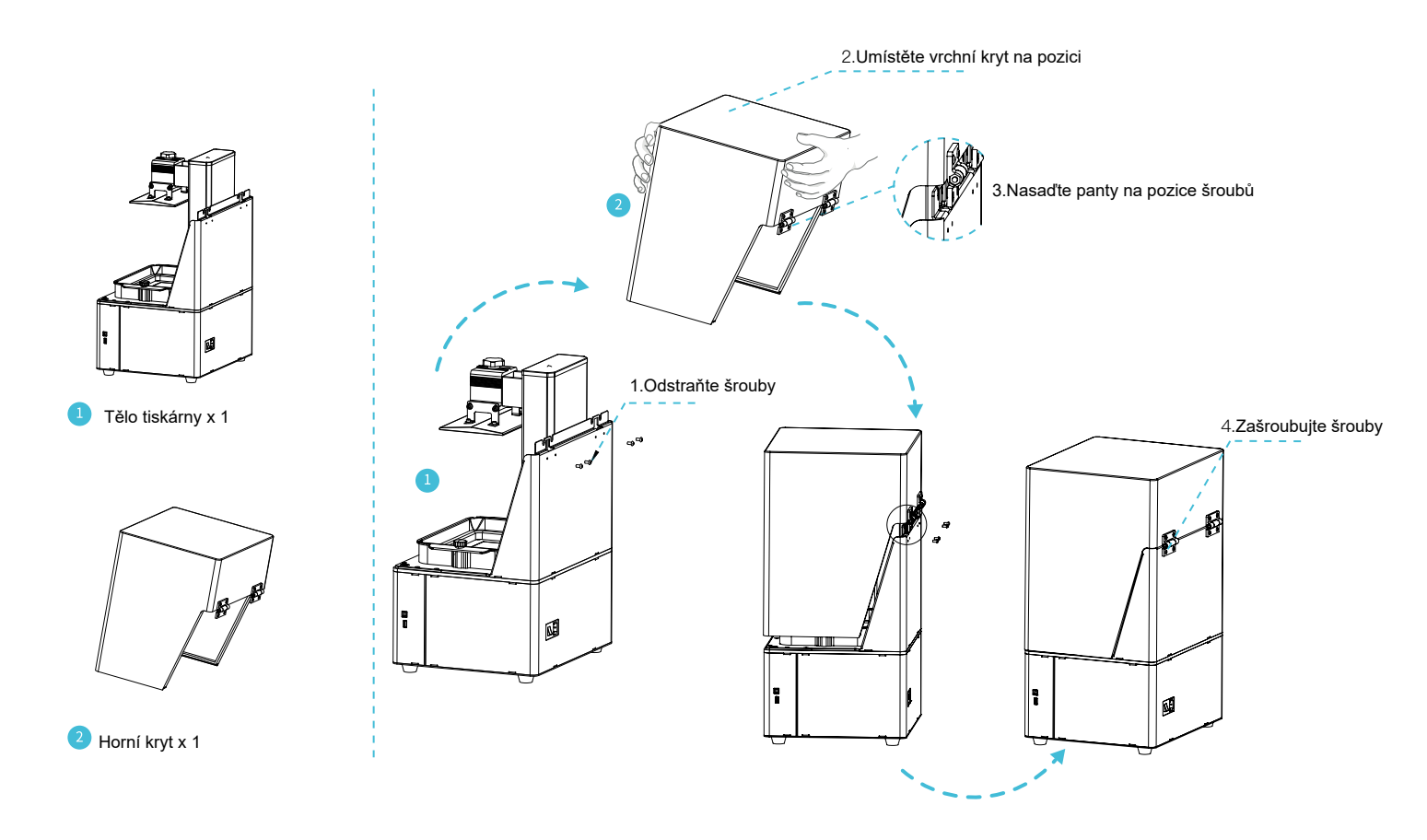

## 5. Rozhraní 3D tiskárny

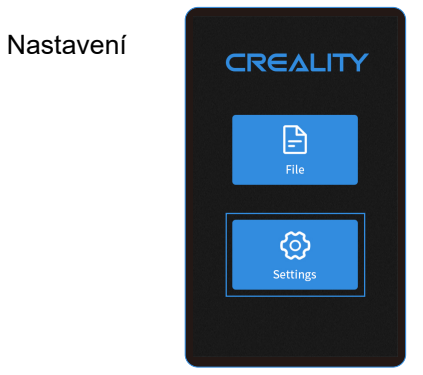

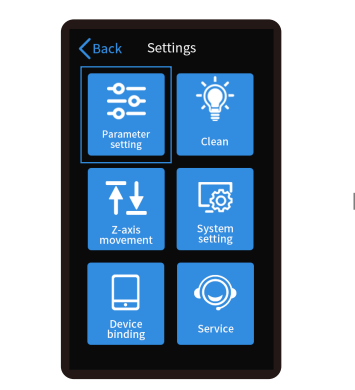

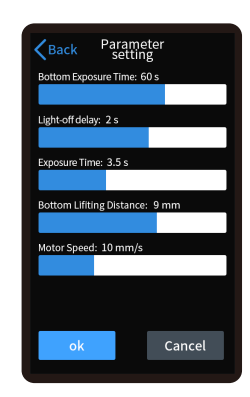

->>>

Ð

Poznámka: Toto je referenční rozhraní, dle dostupných upgradů se může mírně lišit

# 5. Rozhraní 3D tiskárny

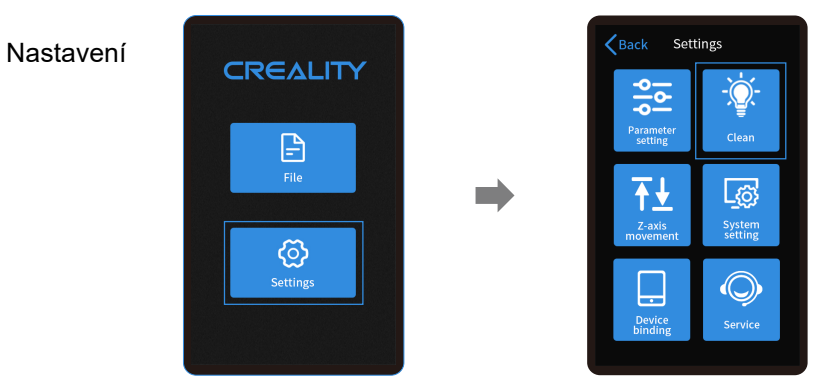

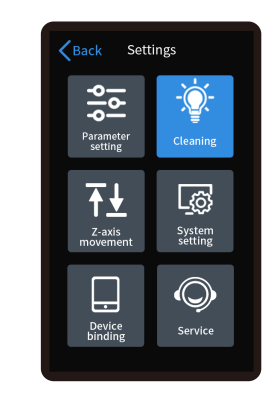

٠Q٠

Poznámka: Toto je referenční rozhraní, dle dostupných upgradů se může mírně lišit

# 5. Rozhraní 3D tiskárny

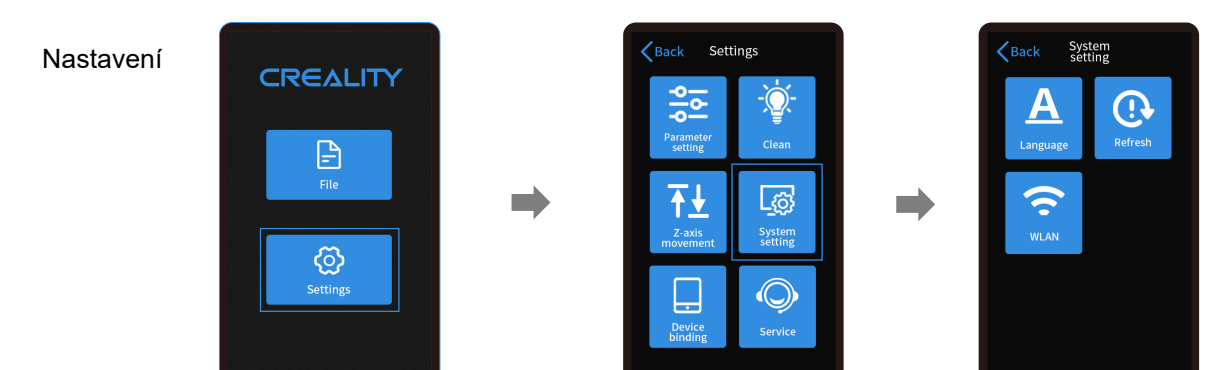

->>>

÷Ò

Poznámka: Toto je referenční rozhraní, dle dostupných upgradů se může mírně lišit

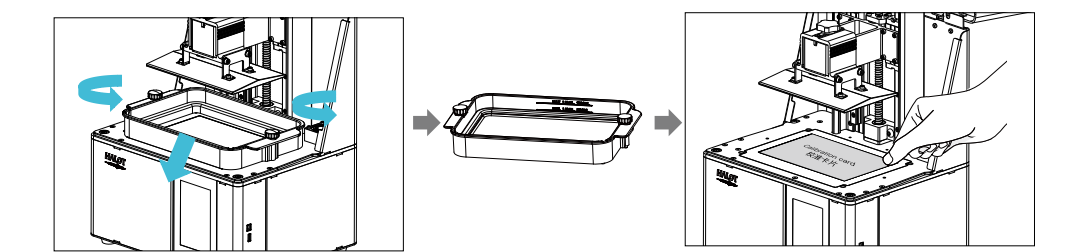

1. Nejprve zvedněte plošinu a poté povolte gumové šrouby, nádobu na pryskyřici. 2. Umístěte kalibrační kartu na tiskový displej.

### -Ò́-

Poznámka: Tisková plošina byla z výroby vyrovnána. Pokud je třeba ji vyrovnat z důvodu přepravy nebo z jiných důvodů, postupujte podle níže uvedených kroků a upravte tiskovou plošinu.

### 6. Vyrovnání

Pokud se plošina nepřipojí k tiskové obrazovce, postupujte následovně:

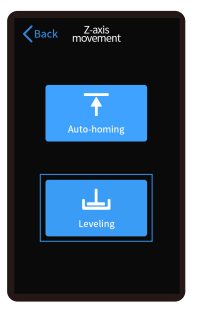

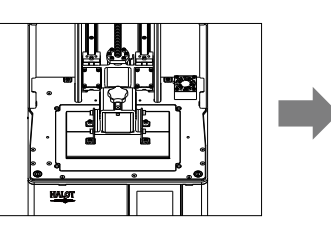

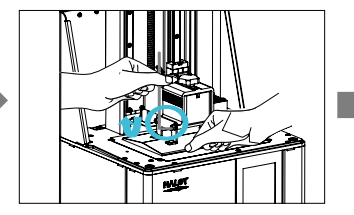

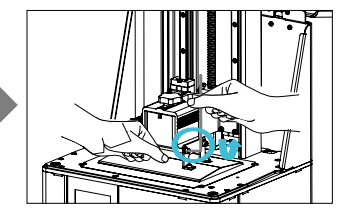

->>>

 Po vyšroubování vyrovnávacích šroubů stiskněte tlačítko "Leveling", aby byly plošina a tisková obrazovka rovnoběžné.

2. Jemně přitlačte plošinu a utáhněte4 šrouby ve směru hodinových ručiček.

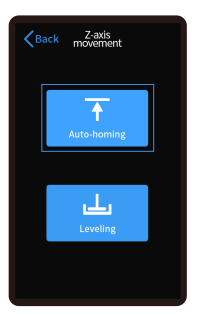

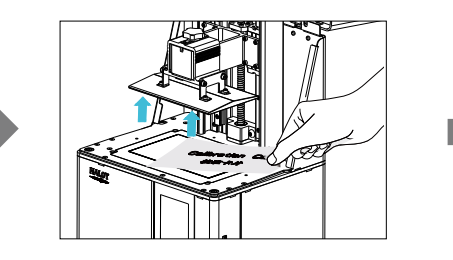

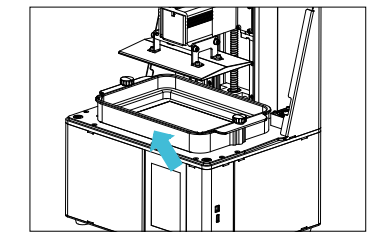

3. Stiskněte tlačítko "Auto-homing", přesuňte osu Z do správné polohy, vyjměte kalibrační kartu a nainstalujte zpět nádobu na pryskyřici a poté utáhněte fixovací šrouby na obou koncích nádoby.

### 6. Vyrovnání podložky

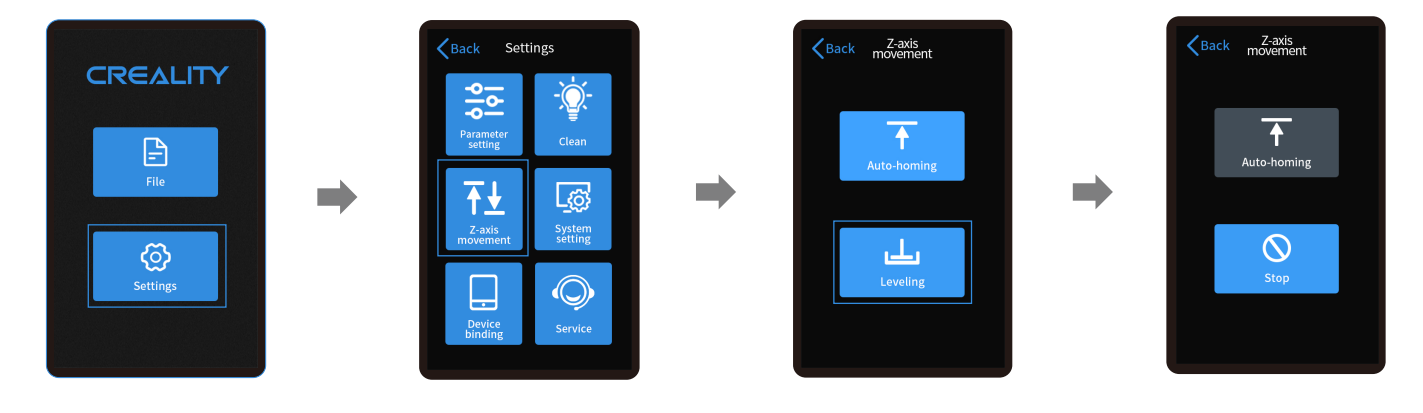

->>>

÷Ċ

Poznámka: Podoba UI nemusí odpovídat aktuálnímu stavu UI v tiskárně.

11

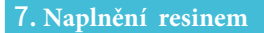

Vlejte RESIN do nádoby k tomu určené o kapacitě: 500ml/1000ml.

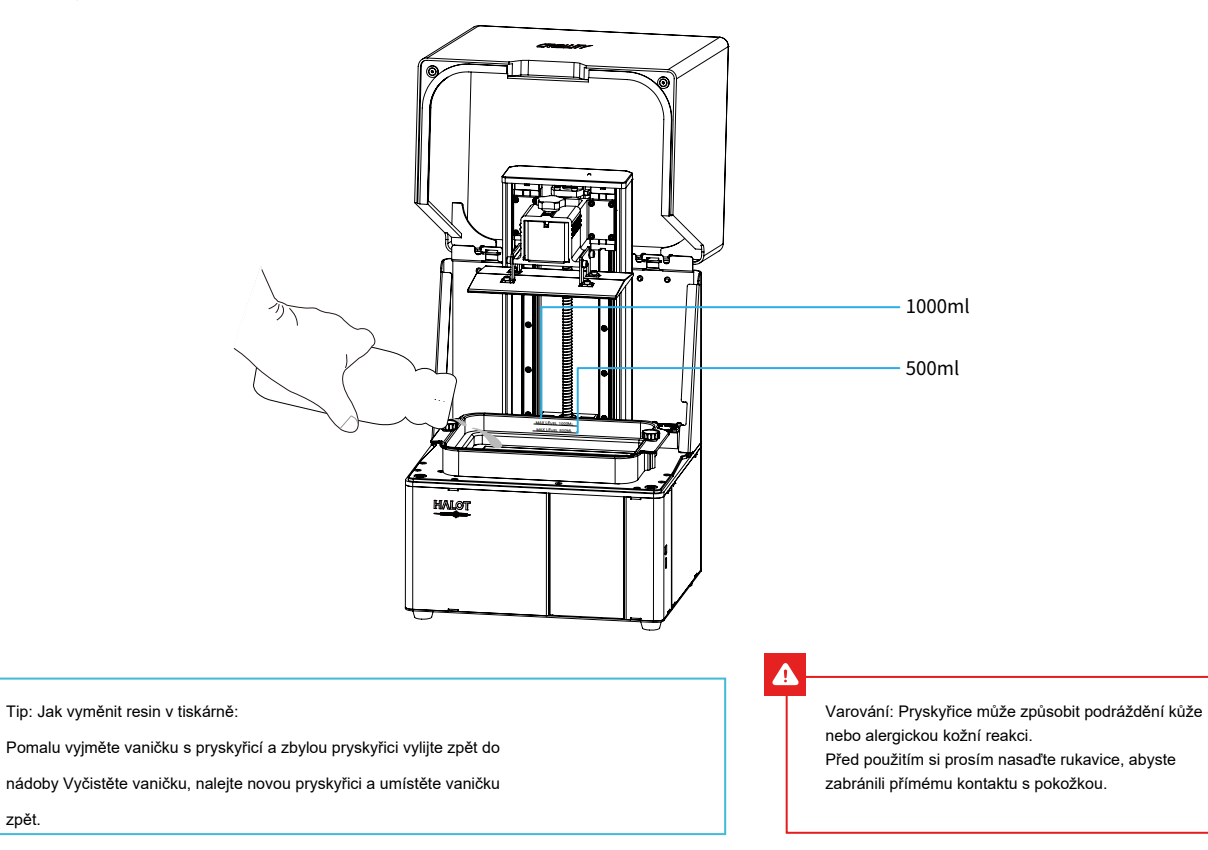

<del>›</del>>>

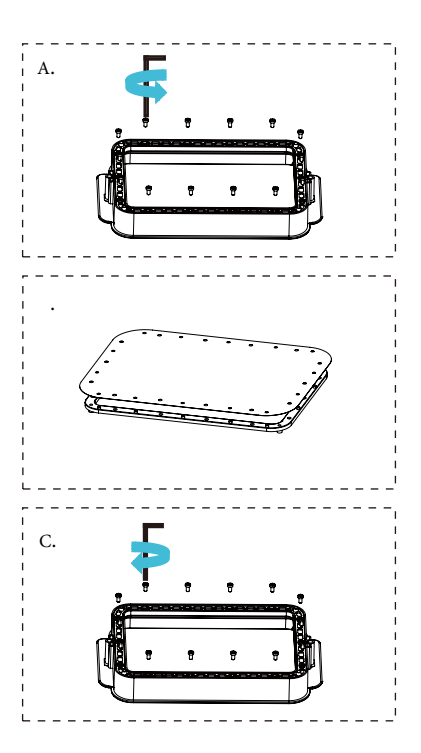

A. Povolte 14 šroubků po kraji rámečku a vyjměte poškozenou membránu Parametry B. Připravte si nový FEP film, odlepte ochranné fólie na obou stranách filmu. Zarovnejte otvory a nasaďte film na upínací kroužek. (rozměr): 190mm\*266mm C. Nakonec sestavu filmových kroužků opatrně vložte zpět do rámu kádě, poté šikmo namontujte a utáhněte fixovací šrouby. D. Nainstalovaná verze filmu vypadá jako (tvrdost): 0.15-0.2mm na obrázku. D. (propustnost světla): 95%

1. Slicer

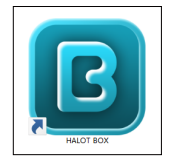

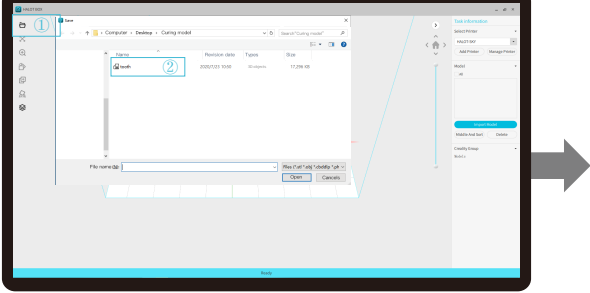

- 1. Otevřete slicovací software a nahrajte do něj Váš vybraný model.
- 2. Pokud model potřebuje podpěry, klikněte na "upper" (ikona vpravo).

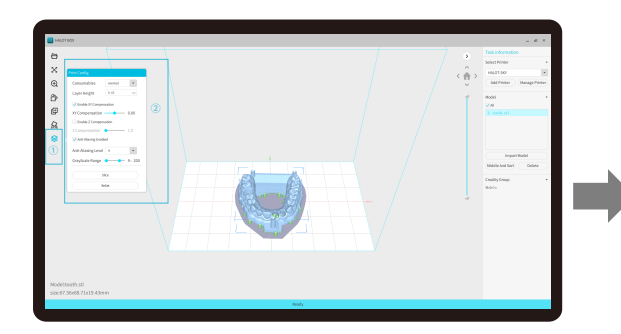

3. Klikněte na ikonu  $\textcircled{1}{\rightarrow} Nastavení parametrů tisku<math display="inline">\textcircled{2}{\rightarrow}$  Klikněte na "Slice".

(doporučujeme nastavit parametry spodní vrstvy jako 5-20).

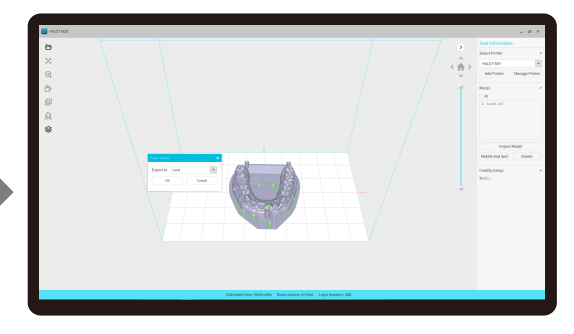

4. Počkejte na zpracování modelu a následně uložte soubor.(Další podrobnosti o softwaru najdete na oficiálních webových stránkách www.creality.com). >>>

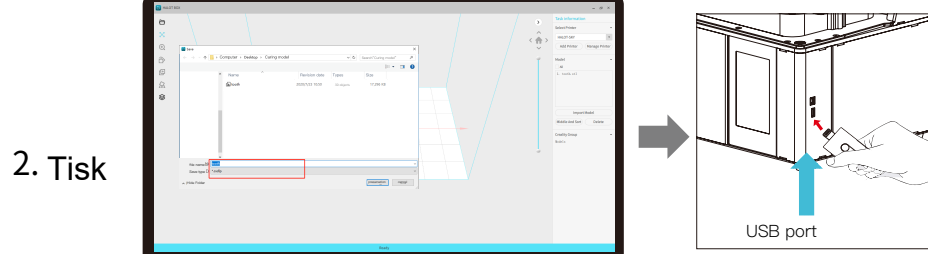

1. Vygenerujte CXDLP soubor a vložte jej na USB disk.

2. Vložte USB disk a stiskněte tisk.

Upozornění: Pokud tiskárna pracuje s USB diskem, nikdy ho neodpojujte před koncem procesu.

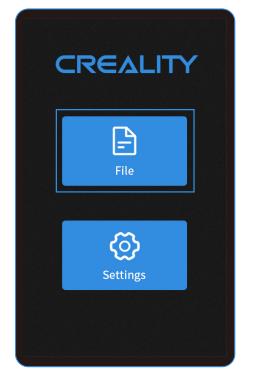

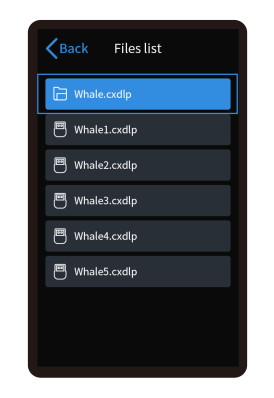

1. Výběr souboru

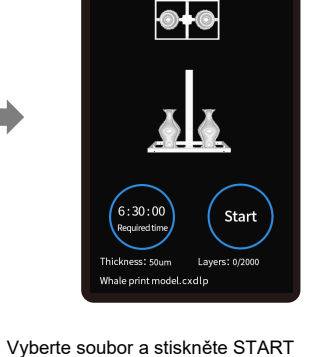

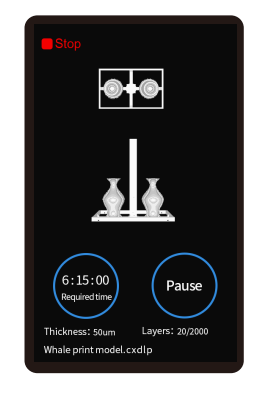

->>>

3.Tisk

÷Q

Poznámka: Podoba UI nemusí odpovídat aktuálnímu stavu UI v tiskárně.

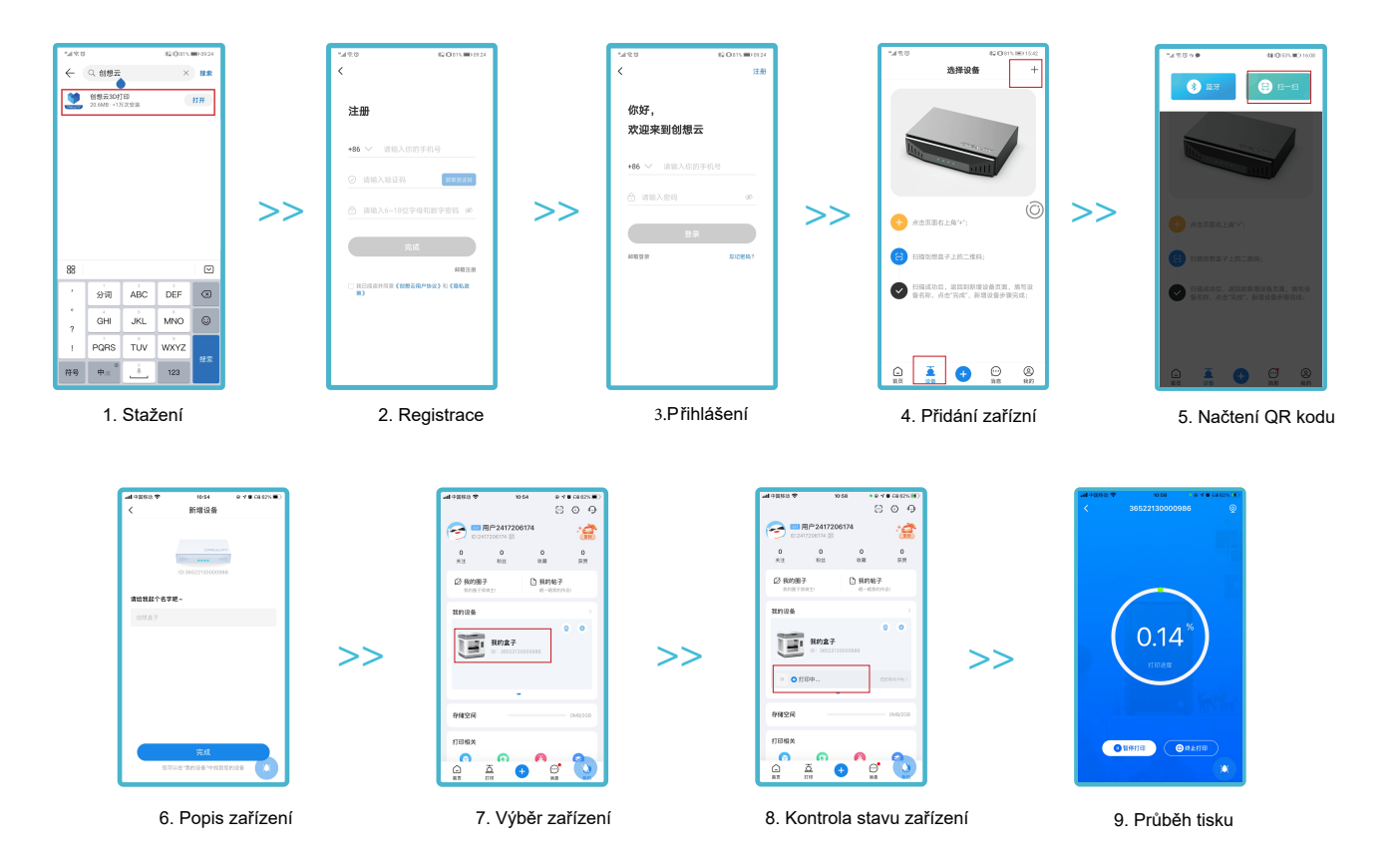

### 11. Zapojení obvodů

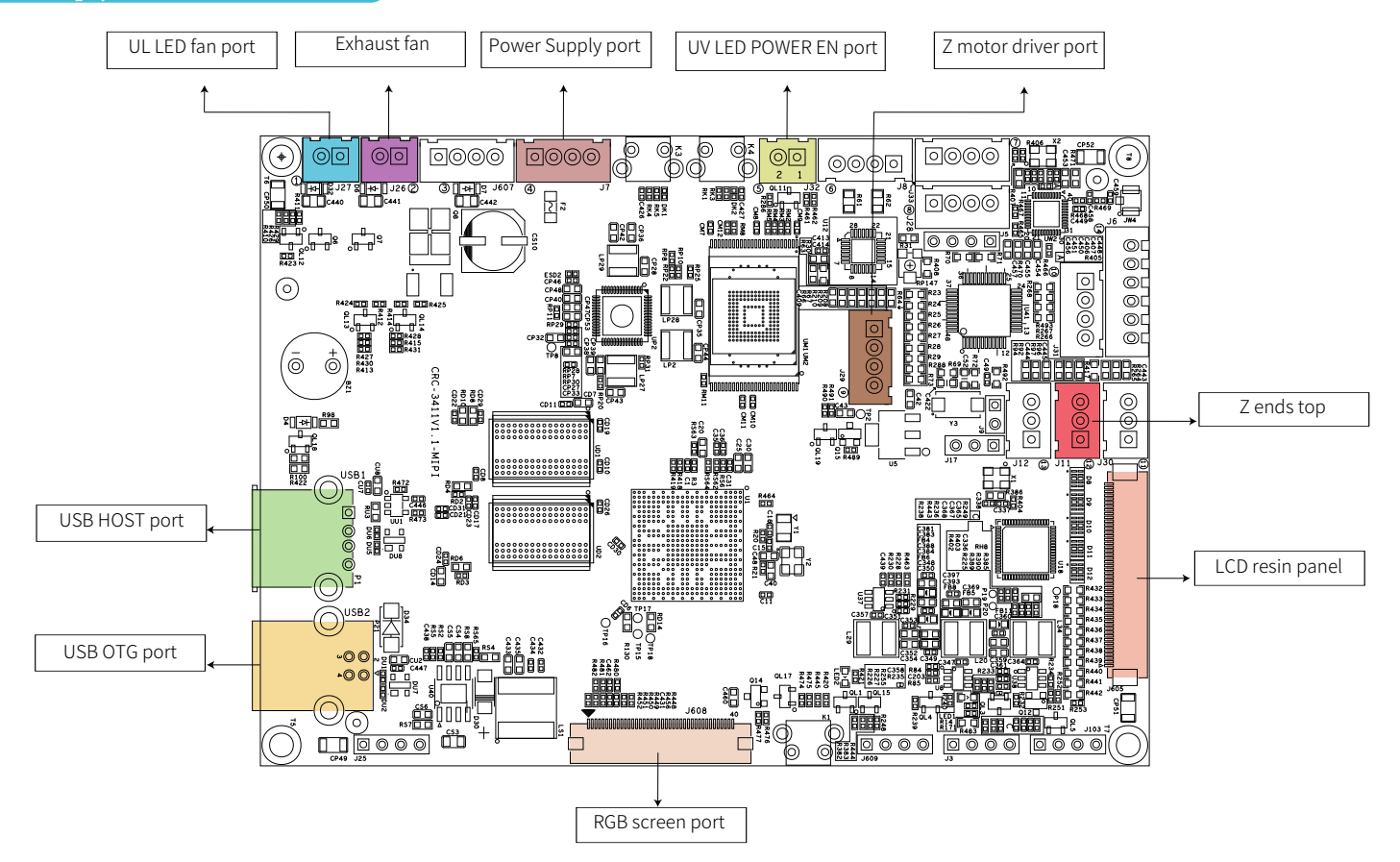

#### 19

# 17. Troubleshooting

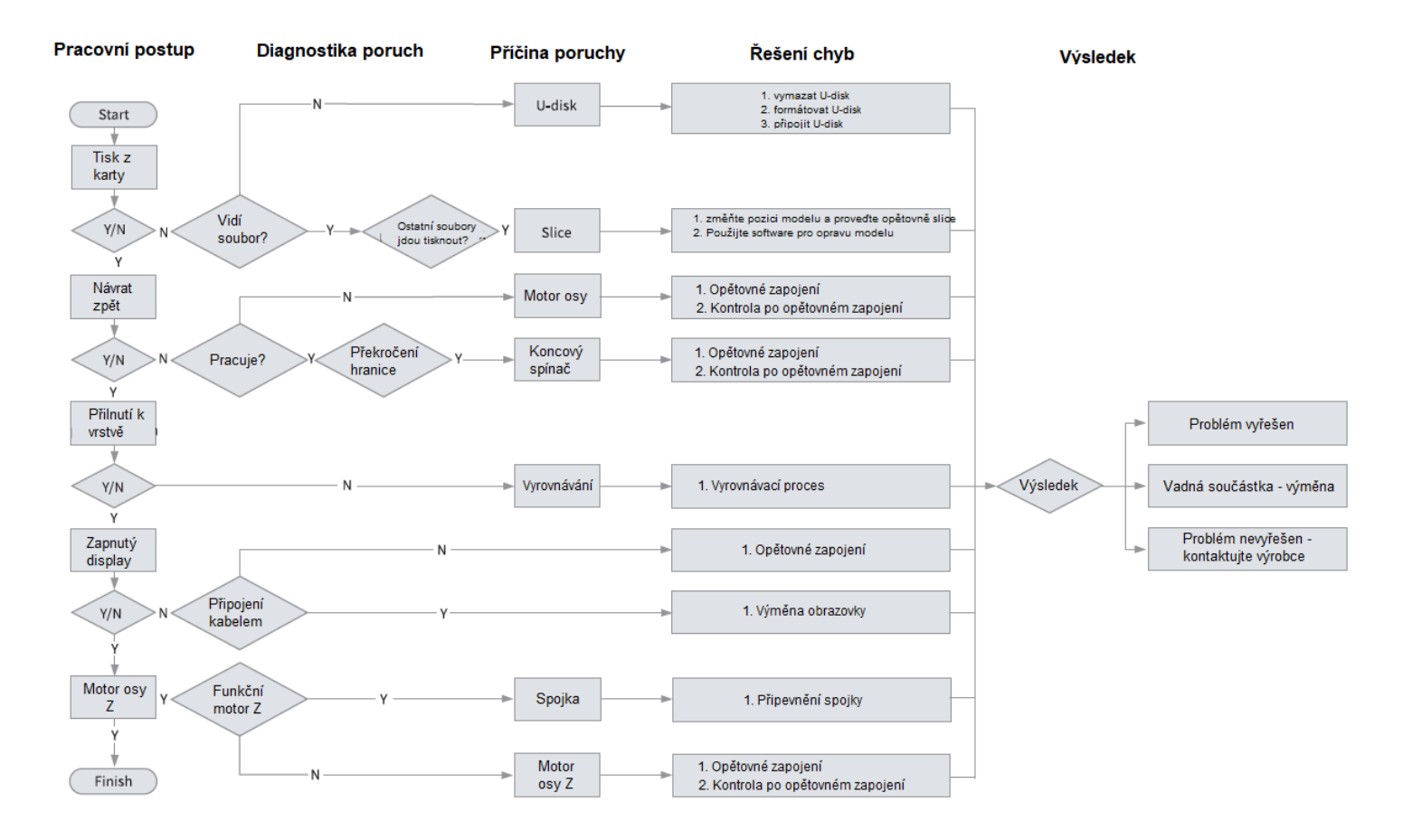

### 18

# **3D PRINTER UV SENSITIVE RESIN**

### **Standard Resin**

Nízké smršťování, rychlý tisk, bez zápachu a s vysokou tuhostí. a houževnatostí, vhodný pro tisk běžných prototypů výrobků a modelů pro vystavování, je také vysoce kompatibilní s tiskárnami LCD.

### **Low Odor Resin**

Nízký zápach, vysoká přesnost, detailní textury jsou velmi výrazné. Dobrá plynulost, vysoká úspěšnost tisku. Syté barvy, které splňují barevné požadavky zákazníka, upřednostňované pro animační manuály, řemeslný nábytkářský průmysl atd..

#### **ABS Like Resin**

S vysokou tvrdostí, vysokou houževnatostí fyzikálních vlastností a silnou rázovou houževnatostí Pryskyřice lze přímo vrtat do hotových modelů, používá se hlavně v průmyslu. prototypech a dalších oblastech.

#### **Dental Cast Resin**

Nízké smrštění, díky nízkému smrštění je velikost přesnější. Je to se po vytvarování pod tlakem snadno nedeformuje. Používá se k výrobě porcelánových zubů.

#### Elastic Resin

Elastická pryskyřice se vyznačuje dobrou pružností po vytlačování nebo natahování s vysokou pevností, široce se používá na tlumení a kontaktní plochy atd., přednostně se používá pro lidé plní originality a nápadů v oblasti designu.

#### Water Washable Resin

Model lze mýt přímo vodou, je bezpečný a ekologický. Šetrný, s vysokou přesností povrchu, krátkou dobou čištění a nízkými náklady na materiál. Vodou omyvatelná pryskyřice je v současné době jedním z oblíbených, nových materiálů pro školy, vzdělávací instituce a nadšence do tisku.

### Dental Mode Resin

Tvrdost povrchu je extrémně vysoká, odolná proti poškrábání a má nízkou smršťovací schopnost. Používá se hlavně při restaurování zubních implantátů a neviditelných rovnátek. Tisk v lékařské stomatologii.

### Toughness Resin

Tvrdost Pryskyřice je středně tvrdá, odolná proti opotřebení a opakovaně roztažitelná. Používá se u dílů, které je třeba opakovaně natahovat v třecích zařízeních.

### High Temperature Resin

Vysokoteplotní pryskyřice se používá hlavně při výrobě vysokoteplotních pryžových forem, které mohou odolat teplotám kolem 200 °C bez praskání a zachovat si vysokou odolnost, dobrou pevnost, tuhost a tepelnou stabilitu.

#### Jewelry Cast Resin

Široké uplatnění ve šperkařském průmyslu. Vynikající spalovací výkon, nízký koeficient expanze, spalování beze zbytku. Tvarovací proces je stabilní bez deformace. Hotový výrobek má hladký povrch a vysokou přesnost.

19

# 20. UV sensitive resin parametry

| Parametry                  | Standard Resin                                           | ABS Like Resin                                           | Dental Cast Resin                                       | Elastic Resin                                              | Water<br>Washable Resin                                  | Dental<br>Mode Resin                                    | Toughness Resin                                          | High Temperature<br>Resin                                | Jewelry<br>Cast Resin                                     |
|----------------------------|----------------------------------------------------------|----------------------------------------------------------|---------------------------------------------------------|------------------------------------------------------------|----------------------------------------------------------|---------------------------------------------------------|----------------------------------------------------------|----------------------------------------------------------|-----------------------------------------------------------|
| Viskozita                  | 150-250MPa-s<br>(NDJ-8S Rotational<br>Viscometer (25°C)) | 200-350MPa-s<br>(NDJ-8S Rotational<br>Viscometer (25°C)) | 50-170MPa·s<br>(NDJ-8S Rotational<br>Viscometer (25°C)) | 300-1000MPa- s<br>(NDJ-8S Rotational<br>Viscometer (25°C)) | 100-350MPa-s<br>(NDJ-8S Rotational<br>Viscometer (25°C)) | 150-300MPa-s<br>(NDJ-8SRotational<br>Viscometer (25°C)) | 150-300MPa-s<br>(NDJ-8S Rotational<br>Viscometer (25°C)) | 150-300MPa-s<br>(NDJ-8S Rotational<br>Viscometer (25°C)) | 100-150MPa- s<br>(NDJ-8S Rotational<br>Viscometer (25°C)) |
| Absorpční pásmo            | 355nm-410nm                                              | 355nm-410nm                                              | 355nm-410nm                                             | 385nm-410nm                                                | 385nm-410nm                                              | 355nm-410nm                                             | 355nm-410nm                                              | 355nm-410nm                                              | 355nm-410nm                                               |
| Hustota kapaliny           | 1.05-1.25g/cm <sup>3</sup><br>(Density meter (25°C))     | 1.05-1.13g/cm <sup>3</sup><br>(Density meter (25°C))     | 1.05-1.25g/cm <sup>3</sup><br>(Density meter (25°C))    | 1.05-1.25g/cm <sup>3</sup><br>(Density meter (25°C))       | 1.05-1.25g/cm³<br>(Density meter (25°C))                 | 1.05-1.25g/cm <sup>3</sup><br>(Density meter (25°C))    | 1.05-1.25g/cm³<br>(Density meter (25°C))                 | 1.05-1.25g/cm³<br>(Density meter (25°C))                 | 1.05-1.13g/cm³<br>(Density meter (25°C))                  |
| Pružnost v ohybu           | 1.882-2.385Mpa                                           | 1.192-2.525Mpa                                           | 1.192-2.525MPa                                          | 1.882-2.385Mpa                                             | 1.882-2.385Mpa                                           | 1.882-2.385Mpa                                          | 1.882-2.385Mpa                                           | 1.882-2.385Mpa                                           | 1.192-2.525Mpa                                            |
| Pevnost v ohybu            | 59-70MPa                                                 | 68-80MPa                                                 | 49-58MPa                                                | 40-70MPa                                                   | 40-70MPa                                                 | 59-70MPa                                                | 40-70MPa                                                 | 59-70MPa                                                 | 49-58MPa                                                  |
| Tepelné zkreslení          | 80°C                                                     | 80°C                                                     | 75°C                                                    | 80°C                                                       | 80°C                                                     | 80°C                                                    | 80°C                                                     | 220°C                                                    | 65°C                                                      |
| Tepelná expanze            | 95*E-6                                                   | 95*E-6                                                   | 95*E-6                                                  | 95*E-6                                                     | 95*E-6                                                   | 95*E-6                                                  | 95*E-6                                                   | 95*E-6                                                   | 95*E-6                                                    |
| Zmenšení objemu            | 3.72-4.24%                                               | 3.72-4.24%                                               | 1.88-2.45%                                              | 3.72-4.24%                                                 | 3.72-4.24%                                               | 1.56-1.95%                                              | 3.72-4.24%                                               | 3.72-4.24%                                               | 4.06-5.08%                                                |
| Lineární smrštění          | 1.05-1.35%                                               | 1.05-1.35%                                               | 0.8-1%                                                  | 1.05-1.35%                                                 | 1.05-1.35%                                               | 0.85-1.05%                                              | 1.05-1.35%                                               | 1.05-1.35%                                               | 1.05-1.35%                                                |
| Pevnost v tahu             | 36-52MPa                                                 | 42-62MPa                                                 | 42-62Mpa                                                | 30-52MPa                                                   | 30-52MPa                                                 | 42-62MPa                                                | 30-52MPa                                                 | 36-52MPa                                                 | 42-62MPa                                                  |
| Modul v tahu               | 1.779-2.385MPa                                           | 1.86-2.645MPa                                            | 1.86-2.645MPa                                           | 1.779-2.385MPa                                             | 1.779-2.385MPa                                           | 1.779-2.385MPa                                          | 1.779-2.385MPa                                           | 1.779-2.385MPa                                           | 1.86-2.645MPa                                             |
| Prodloužení                | 11%-20%                                                  | 11%-21%                                                  | 11%-20%                                                 | 200%                                                       | 120%                                                     | 11%-20%                                                 | 130%                                                     | 11%-20%                                                  | 11%-20%                                                   |
| Tvrdost - Shoer            | 84D                                                      | 75-80D                                                   | 80-88D                                                  | 20-30D                                                     | 80-85D                                                   | 82D                                                     | 65-75D                                                   | 86D                                                      | 65D                                                       |
| Glass Transition           | 100°C                                                    | 100°C                                                    | 78°C                                                    | 100°C                                                      | 100°C                                                    | 100°C                                                   | 100°C                                                    | 100°C                                                    | 78°C                                                      |
| Solid Density              | 1.05-1.25g/cm <sup>3</sup>                               | 1.05-1.13g/cm <sup>3</sup>                               | 1.05-1.13g/cm <sup>3</sup>                              | 1.05-1.25g/cm <sup>3</sup>                                 | 1.05-1.25g/cm <sup>3</sup>                               | 1.05-1.25g/cm <sup>3</sup>                              | 1.05-1.25g/cm <sup>3</sup>                               | 1.05-1.25g/cm <sup>3</sup>                               | 1.05-1.13g/cm <sup>3</sup>                                |
| Notched Impact<br>Strength | <b>44-49J/</b> m <sup>2</sup>                            | 60-80J/ m²                                               | 44-49J/ m²                                              | <b>41-48J</b> / m <sup>2</sup>                             | <b>41-48J/</b> m <sup>2</sup>                            | 41-49J/ m²                                              | <b>41-48J/</b> m <sup>2</sup>                            | <b>44-49J/</b> m²                                        | <b>44-49J</b> / m²                                        |

# 21. Parametry filamentů

| Material                             |           | Tisková teplota (°C) | Teplota podložky(°C) | Obtížnost | Flexibilita | Smršťování | Tažnost |  |
|--------------------------------------|-----------|----------------------|----------------------|-----------|-------------|------------|---------|--|
|                                      | HP-PLA    | 190-220              | 50-60                | ٠         | ••          | •          | •••     |  |
| PLA                                  | HP-PLAx3  | 190-220              | 50-60                | ٠         | ••          | •          | •••     |  |
| Series                               | CR-PLA    | 190-220              | 50-60                | ٠         | ••          | •          | •••     |  |
|                                      | HC/EN-PLA | 190-220              | 50-60                | ٠         | ••          | •          | ••      |  |
| ABS                                  |           | 220-260              | 90-110               | ••••      | ••          | •••        | •••     |  |
| PETG                                 |           | 230-250              | 60-100               | •••       | ••          | ••         | •••     |  |
| TPU                                  |           | 210-240              | 50                   | ••        | ••••        | •          | ••••    |  |
| Silk                                 |           | 190-220              | 50-60                | ٠         | ••          | •          | ••      |  |
| Nylon                                |           | 230-260              | 80-90                | ••••      | •••         | ••••       | ••••    |  |
| Carbon<br>(Ordinary type)            |           | 190-220              | 50-60                | ٠         | •           | •          | ••      |  |
| PDS Advertising word<br>filament-PLA |           | 190-220              | 50-60                | •         | ••          | •          | ••      |  |
| Low temperature filament-PCL         |           | 60-100               | -                    | ٠         | •••         | •          | ••••    |  |